## Aktywacja powiadomień o zdarzeniach

W celu aktywacji powiadomień o wybranych zdarzeniach na koncie należy podjąć następujące kroki:

1. Z górnego MENU należy wybrać zakładkę USTAWIENIA.

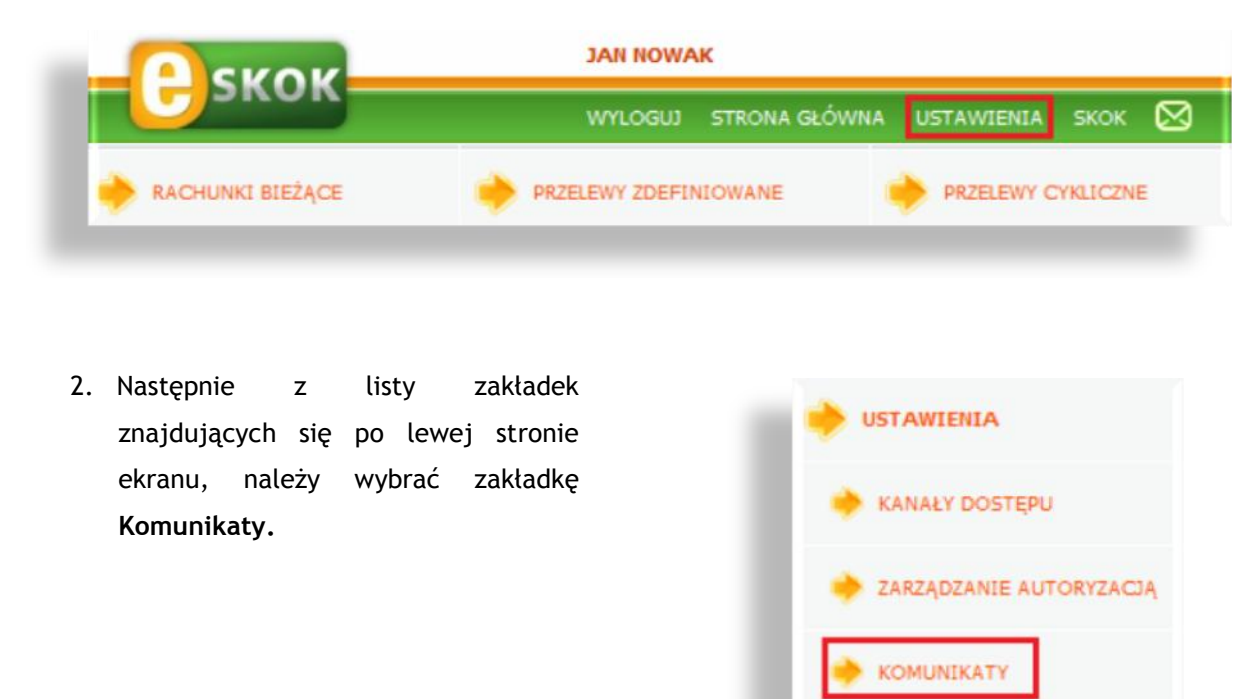

W pierwszej kolejności – podczas aktywacji komunikatów – należy zdefiniować adresy kanałów, którymi wysyłane będą powiadomienia.

 W celu zdefiniowania adresów do wysyłki powiadomień należy kliknąć w zakładkę Adresy docelowe.

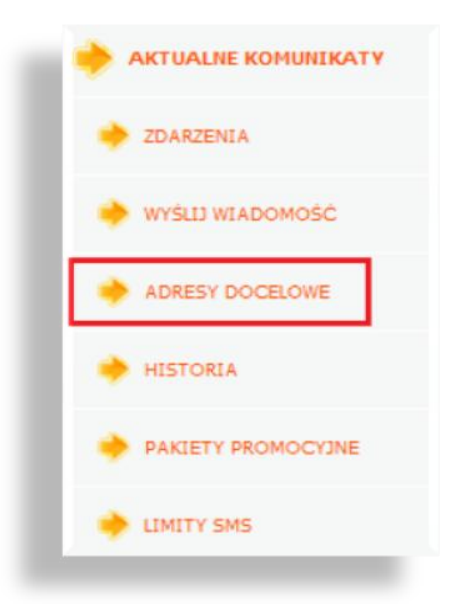

MOJE DANE

 Następnie wprowadzić numer telefonu komórkowego i/lub adres e-mail oraz zaakceptować.

W pozycji "O" znajdują się adresy podane w Placówce Kasy. Będą one brane pod uwagę przy tworzeniu nowego zdarzenia. Dodatkowo system umożliwia zdefiniowanie trzech numerów telefonów komórkowych oraz trzech adresów e-mail.

| Docelowe numery telefonów<br>(w formacie: xxx-xxx-xxx) | 0. 111-111-111         |
|--------------------------------------------------------|------------------------|
|                                                        | 1. 123-456-789         |
|                                                        | 2.                     |
|                                                        | 3.                     |
| Docelowe adresy e-mail                                 | 1. jan.nowak@domena.pl |
|                                                        | 2.                     |
|                                                        | 3.                     |
| Akcentui                                               | Anului                 |

 Kolejny krok wymaga autoryzacji - w zależności od ustawionej metody - hasłem SMS lub hasłem z listy haseł jednorazowych.

| ADRESY DOCELOWE                                        |                        |
|--------------------------------------------------------|------------------------|
| Docelowe numery telefonów<br>(w formacie: xxx-xxx-xxx) | 0.111-111-111          |
|                                                        | <b>1.</b> 123-456-789  |
|                                                        | 2.                     |
|                                                        | 3.                     |
| Docelowe adresy e-mail                                 | 1. jan.nowak@domena.pl |
|                                                        | 2.                     |
|                                                        | 3.                     |
| Podaj hasło nr 29 z listy 7371                         | •••••                  |
| Akceptuj                                               | Anuluj                 |

6. Potwierdzeniem poprawności zmiany adresów docelowych będzie komunikat: "Adresy docelowe zostały zmienione". W celu przejścia do etapu tworzenia nowego zdarzenia, należy wybrać przycisk Aktualne komunikaty.

| Adresy docelowe zosta | ty zmienione  |
|-----------------------|---------------|
| Aktualne komunikaty   | Strona główna |

Następnie - po poprawnym zdefiniowaniu adresów docelowych - można przejść do utworzenia zdarzenia, w ramach którego, wysyłane będzie powiadomienie.

 W celu utworzenia nowego zdarzenia, należy kliknąć w zakładkę Zdarzenia.

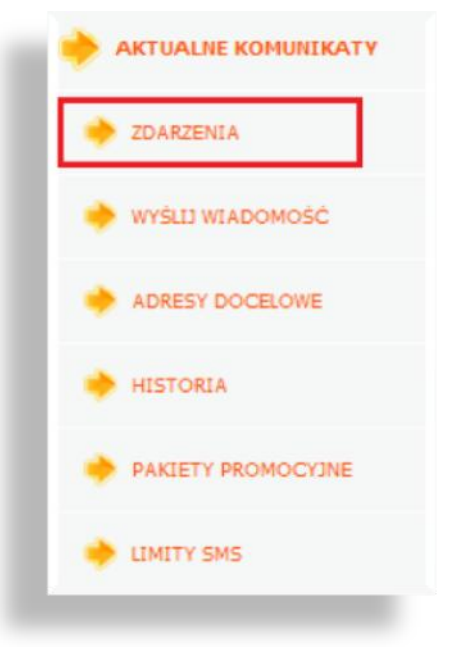

 W kolejnym kroku z lewego Menu, należy wybrać zakładkę Nowe.

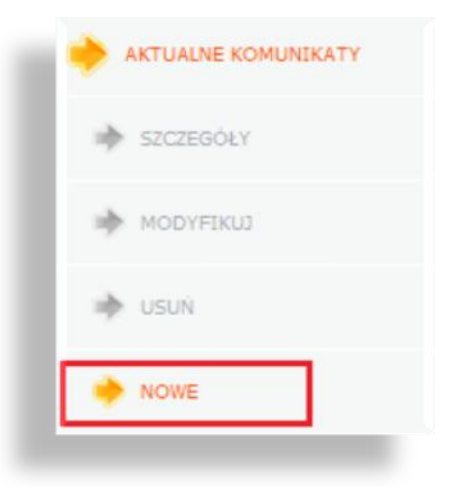

9. Z listy dostępnych zdarzeń, należy wybrać pozycję, w ramach której będzie wysyłane powiadomienie.

| za A ulii koliczy się okres, lia jaki została założolia lokata                                                                                                    |
|----------------------------------------------------------------------------------------------------|
| Za X dni kończy się okres, na jaki została założona lokata<br>Dostępne środki na rachunku przekroczyły X PLN<br>Dostępne środki na rachunku spadły poniżej X PLN<br>Na rachunek wpłynęła kwota w zakresie od X do Y PLN<br>Na rachunek wpłynęła kwota w zakresie od X do Y PLN<br>Na rachunek wpłynęły środki od kontrahenta X (X - numer rachunku nadawcy)<br>Powiadomienie o dostępnych środkach cyklicznie, co X dni<br>Powiadomienie o dostępnych środkach oz zmianie wysokości nie cześciej niż raz dziennie |
| Powiadomienie o dostępnych środkach po zmianie wysokości<br>Wykonano transakcję o kwocie powyżej X PLN                                                                                                    |

Na potrzeby instrukcji wybrane zostało zdarzenie: **Powiadomienie o dostępnych środkach po zmianie wysokości**. W ramach tego zdarzenia wysyłane będą powiadomienia po każdej zmianie wysokości dostępnych środków na wskazanym numerze rachunku.

Wysyłka powiadomień może być również prowadzona na podstawie następujących zdarzeń:

- Za X dni kończy się okres na jaki została założona lokata powiadomienie będzie wysyłane, gdy do końca lokaty pozostanie liczba dni wskazana podczas tworzenia zdarzenia.
- Dostępne środki na rachunku przekroczyły X PLN powiadomienie będzie wysyłane, gdy dostępne środki przekroczą wskazaną w trakcie tworzenia zdarzenia kwotę.
- Dostępne środki na rachunku spadły poniżej X PLN powiadomienie będzie wysyłane, w sytuacji, gdy dostępne środki spadną poniżej wskazanej - w trakcie tworzenia zdarzenia kwoty.
- Na rachunek wpłynęła kwota w zakresie od X do Y PLN powiadomienie będzie wysyłane, gdy na rachunek wpłynie kwota, której wartość będzie się mieściła w zakresie zdefiniowanym podczas tworzenia zdarzenia.
- Na rachunek wpłynęły środki od kontrahenta X powiadomienie będzie wysyłane, gdy na rachunek wpłyną środki z numeru rachunku zdefiniowanego podczas tworzenia zdarzenia.
- **Powiadomienie o dostępnych środkach cyklicznie, co X dni** powiadomienie o wysokości dostępnych środków będzie wysyłane cyklicznie co zdefiniowaną podczas tworzenia zdarzenia liczbę dni.
- Powiadomienie o dostępnych środkach po zmianie wysokości nie częściej niż raz dziennie powiadomienie będzie wysyłane w sytuacji, gdy zmieni się wysokość dostępnych środków z zastrzeżeniem, że wysyłka nie będzie prowadzona częściej, niż raz dziennie.
- Wykonano transakcje o kwocie powyżej X PLN powiadomienie będzie wysyłane w sytuacji, gdy z rachunku zostanie wykonana transakcja powyżej kwoty określonej podczas definiowania zdarzenia.

Powiadomienia wysyłane są 7 dni w tygodniu od godziny 7:00 do 23:00.

10. W oknie tworzenia nowego zdarzenia, należy wskazać, którego rachunku będą dotyczyć powiadomienia, zaznaczyć adresy ich wysyłki oraz zaakceptować.

| Nazwa komunikatu        | Powiadomienie o dostępnych środkach po zmianie wysokości |
|-------------------------|----------------------------------------------------------|
| Dotyczy rachunku/lokaty | 00 1234 1234 1234 1234 1234 1234 💌                       |
| Dotyczy rachunku/lokaty | eROR                                                     |
| E-mail na adres         | jan.kowalski@domena.pl                                   |
| SMS na numer telefonu   | <ul> <li>111-111-111</li> <li>123-456-789</li> </ul>     |
|                         | Alexandra Annalati                                       |

11. Operację, należy zaakceptować wprowadzając hasło SMS lub z listy haseł jednorazowych (w zależności od ustawionej metody autoryzacji).

| Nazwa komunikatu              | Powiadomienie o dostępnych środkach po zmianie wysokoś |  |
|-------------------------------|--------------------------------------------------------|--|
| Dotyczy rachunku/lokaty       | 00 1234 1234 1234 1234 1234 1234                       |  |
| Dotyczy rachunku/lokaty       | eROR                                                   |  |
| E-mail na adres               | nie zdefiniowano                                       |  |
| 5MS na numer telefonu         | 111-111-111                                            |  |
| Podaj hasło nr 5 z listy 7371 | ····· / III                                            |  |

12. Potwierdzeniem poprawności wykonania operacji będzie komunikat: "Nowe zdarzenie zostało utworzone".